## Установка плагина для списания алкоголя для iiko

## Установка плагина для iiko

Для работы с объемным списанием на терминалы, где работают бармены необходимо установить плагин для работы.

Один плагин обязательно должен быть установлен на главной кассе, если есть помимо главной кассы еще терминалы, то также установить везде, где работают бармены с алкоголем.

Плагин представляет собой папку с набором файлов. (тут будет ссылка на скачивание плагина)

После скачивания плагина, необходимо его разархивировать и вставить ее на терминал по adpecy C:\Program Files\iiko\iikoRMS\ Front.Net\Plugins

|                      | ^                                         |                  |                 | -      |
|----------------------|-------------------------------------------|------------------|-----------------|--------|
| E                    | Имя                                       | Дата изменения   | Тип             | Размер |
| выстрыи доступ       | BarcodeParser                             | 23.10.2023 18:14 | Папка с файлами |        |
| Рабочии стол 🗶       | EgaisProxy                                | 23.10.2023 18:14 | Папка с файлами |        |
| Загрузки 🖈           | Get.Front.DxBxExciseStamps                | 14.11.2023 13:09 | Папка с файлами |        |
| Документы 🖈          | PaymentSystem.iikoNet                     | 23.10.2023 18:14 | Папка с файлами |        |
| 📰 Изображения 🛛 🖈    | Resto.Front.Api.Configurator.V6           | 23.10.2023 18:29 | Папка с файлами |        |
| Logs 🖈               | Resto.Front.Api.Coperto.V7                | 23.10.2023 18:30 | Папка с файлами |        |
| Get.Front.DxBxExcis  | Resto.Front.Api.Delivery                  | 23.10.2023 18:14 | Папка с файлами |        |
|                      | Resto.Front.Api.DeliverySms               | 23.10.2023 18:14 | Папка с файлами |        |
| Этот компьютер       | Resto.Front.Api.iikoTransport.V8Preview6  | 07.11.2023 13:59 | Папка с файлами |        |
| СD-дисковод (D:) vir | Resto.Front.Api.RemoteSupport.MyAssist    | 23.10.2023 18:30 | Папка с файлами |        |
|                      | Resto.Front.Api.RtsFiscalRegister.V8Previ | 23.10.2023 18:30 | Папка с файлами |        |
| CD-дисковод (E:) CE: | Resto.Front.Api.Updater                   | 23.10.2023 18:14 | Папка с файлами |        |
| Сеть                 | Resto.Front.Api.UpdaterAssistant.V7Previ  | 23.10.2023 18:30 | Папка с файлами |        |
|                      | SmartControl.V7                           | 02.11.2023 14:14 | Папка с файлами |        |
|                      | SmartOrderPlugin.V8Preview6               | 02.11.2023 14:14 | Папка с файлами |        |

Этим действием мы установили плагин, теперь нужно настроить конфиг, чтобы мы понимали к какому ЮЛ относится плагин. Для этого открываем папку с нашим плагином и затем конфигурационный файл.

| Имя                                     | Дата изменения   | Тип            | Размер   |
|-----------------------------------------|------------------|----------------|----------|
| 📓 Get.Front.DxBxExciseStamps.dll        | 14.11.2023 14:21 | Файл "CONFIG"  | 3 КБ     |
| Get.Front.DxBxExciseStamps.dll          | 14.11.2023 12:32 | Расширение при | 673 КБ   |
| Get.Front.DxBxExciseStamps.pdb          | 14.11.2023 12:32 | Файл "PDB"     | 136 KE   |
| Get.Front.DxBxExciseStamps.V7.1.0.0.nup | 14.11.2023 12:32 | Файл "NUPKG"   | 1 782 КБ |
| 🔮 Manifest                              | 14.11.2023 12:32 | Документ XML   | 1 КБ     |
| 🗟 LiteDB.dll                            | 21.07.2023 15:29 | Расширение при | 478 KE   |
| System.Interactive.dll                  | 01.02.2022 18:32 | Расширение при | 87 KE    |
| Newtonsoft.Json.dll                     | 17.03.2021 23:03 | Расширение при | 686 KB   |
| System.Reactive.dll                     | 10.10.2019 17:01 | Расширение при | 1 237 KБ |
| System.Threading.Tasks.Extensions.dll   | 18.06.2019 15:08 | Расширение при | 33 KE    |
| System.Runtime.CompilerServices.Unsaf   | 18.09.2018 22:38 | Расширение при | 24 KE    |
| System.ValueTuple.dll                   | 15.05.2018 16:29 | Расширение при | 25 KB    |

Копируем из карточки ЮЛ секретное слово поставщика и вставляем в поле "DxBxToken"

| chan | ge.log | 📧 🔚 Get.Front.DxBxExciseStamps.dll.config 🖾                                                       |
|------|--------|---------------------------------------------------------------------------------------------------|
| 25   |        |                                                                                                   |
| 26   |        | <pre><bindingredirect newversion="4.0.4.1" oldversion="0.0.0.0-6.0.0.0"></bindingredirect></pre>  |
| 27   |        |                                                                                                   |
| 28   |        |                                                                                                   |
| 29   |        |                                                                                                   |
| 30   |        |                                                                                                   |
| 31   |        |                                                                                                   |
| 32   | -      |                                                                                                   |
| 33   | Ė      | <applicationsettings></applicationsettings>                                                       |
| 34   | 白      | <get.front.dxbxexcisestamps.properties.settings></get.front.dxbxexcisestamps.properties.settings> |
| 35   | Ė      | <setting name="DxBxBaseUrl" serializeas="String"></setting>                                       |
| 36   |        | <value>https://test3.dxbx.ru/api/integration/egais/v1/</value>                                    |
| 37   |        |                                                                                                   |
| 38   | Ė      | <setting name="DxBxToken" serializeas="String"></setting>                                         |
| 39   |        | <pre><value>78be4894-e1f4-4537-bd70-7e63ed8f9e70</value></pre>                                    |
| 40   |        |                                                                                                   |
| 41   | Ė      | <setting name="RequestsTimeOut" serializeas="String"></setting>                                   |
| 42   |        | <value>00:01:30</value>                                                                           |
| 43   | -      |                                                                                                   |
| 44   | Ē.     | <setting name="IsMainCashDesk" serializeas="String"></setting>                                    |
| 45   |        | <value></value>                                                                                   |
| 46   |        |                                                                                                   |
| 47   | Ę.     | <setting name="IsHardMode" serializeas="String"></setting>                                        |
| 48   |        | <value>False</value>                                                                              |
| 49   | E.     |                                                                                                   |
| 50   | Ę      | <setting name="likoUserPIN" serializeas="String"></setting>                                       |
| 51   |        | <value>12344321</value>                                                                           |
| 52   | -      |                                                                                                   |
| 53   |        |                                                                                                   |
| 54   |        |                                                                                                   |
| 55   | 4      | /configuration>                                                                                   |

Также плагин поддерживает 2 режима работы soft mode и hard mode. По умолчанию включен soft mode. Чтобы включить hard mode в конфиге нужно заменить "False" на "True"

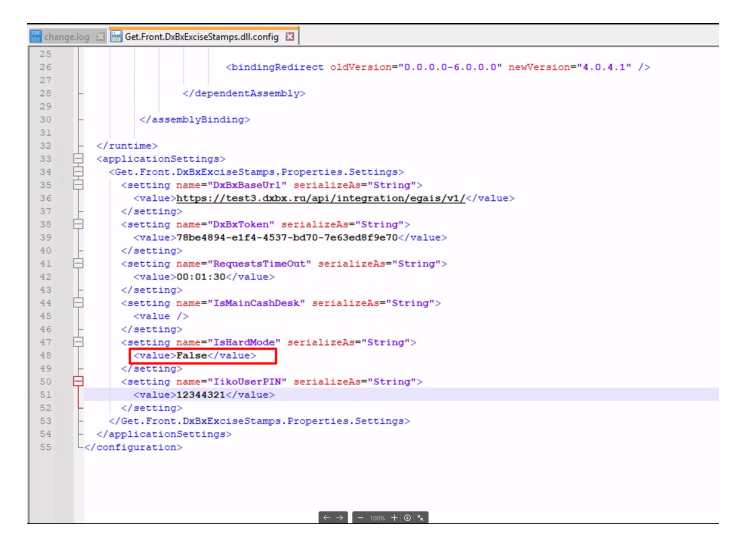

После установки и настройки плагина, необходимо перезагрузить iikoFront